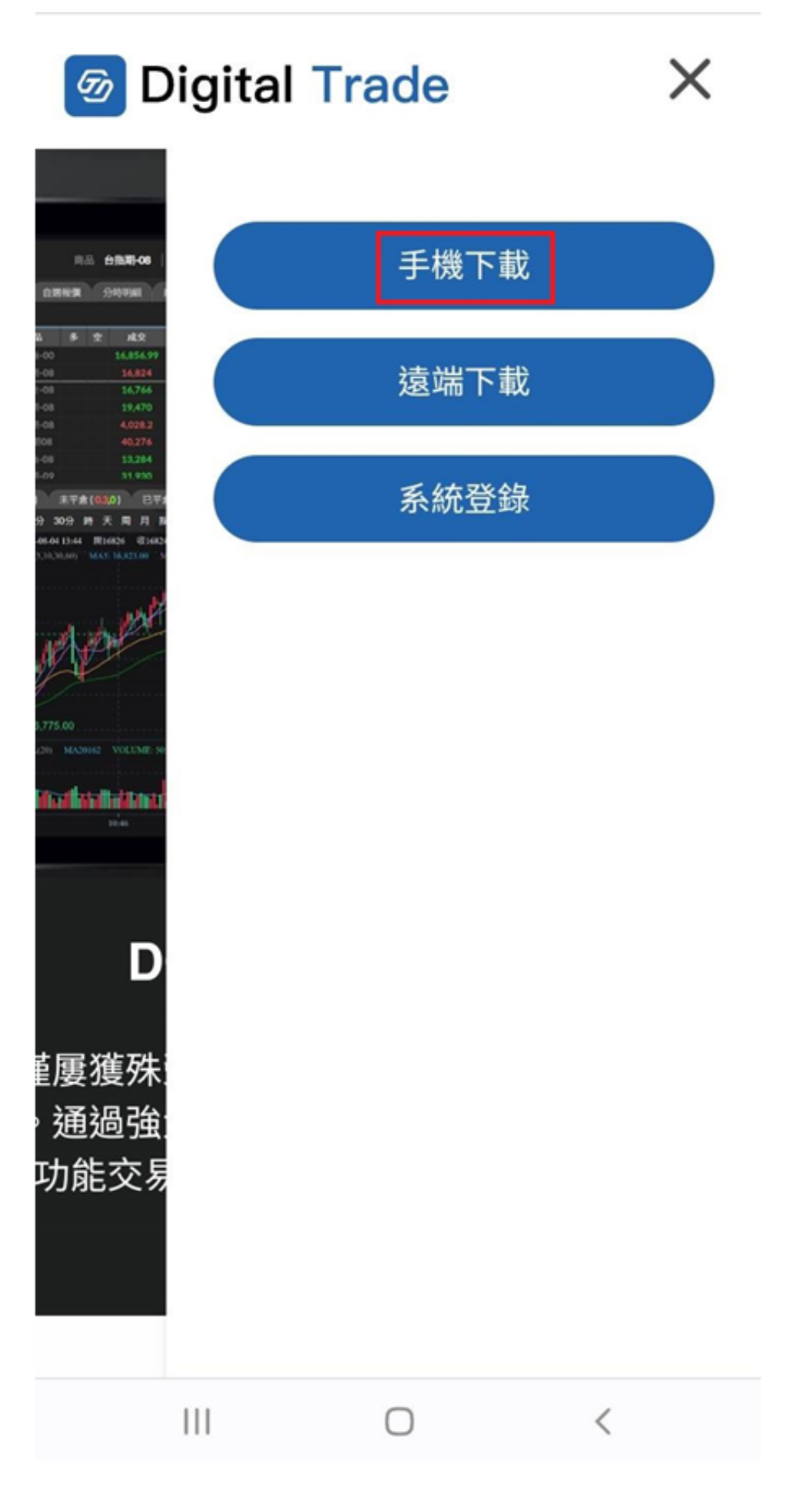

| @ D                                                                                                    | igital   | Frade            | ×    |
|----------------------------------------------------------------------------------------------------|----------|------------------|------|
| 同品 台指明-08<br>自思新闻 分称明相 1                                                                                         |          | <u>手機下載</u>      |      |
| A B D Id2   -00 16,656,99 -08 -08,624   -01 16,766 -08 -08,124   -03 19,470 -08 19,470   -06 4,028,2 -08 -02,276 |          | 遠端下載             |      |
| 11.224<br>31.930<br>末平倉(020) 日平<br>分 30分 時天周月間<br>01.641344 間16326 03.1632                                       |          | 系統登錄             |      |
| ▲ 木                                                                                                    | 當案可能     | 有害               |      |
| 仍要下                                                                                                    | 「載「DGT數位 | ፲理財.apk」嗎?<br>取消 | 仍要下載 |
| D                                                                                                    |          |                  |      |
| 重屢獲殊<br>通過強<br>功能交易                                                                                              |          |                  |      |
|                                                                                                    | 111      | 0                | <    |

3.下載完成後,開啟下載的檔案

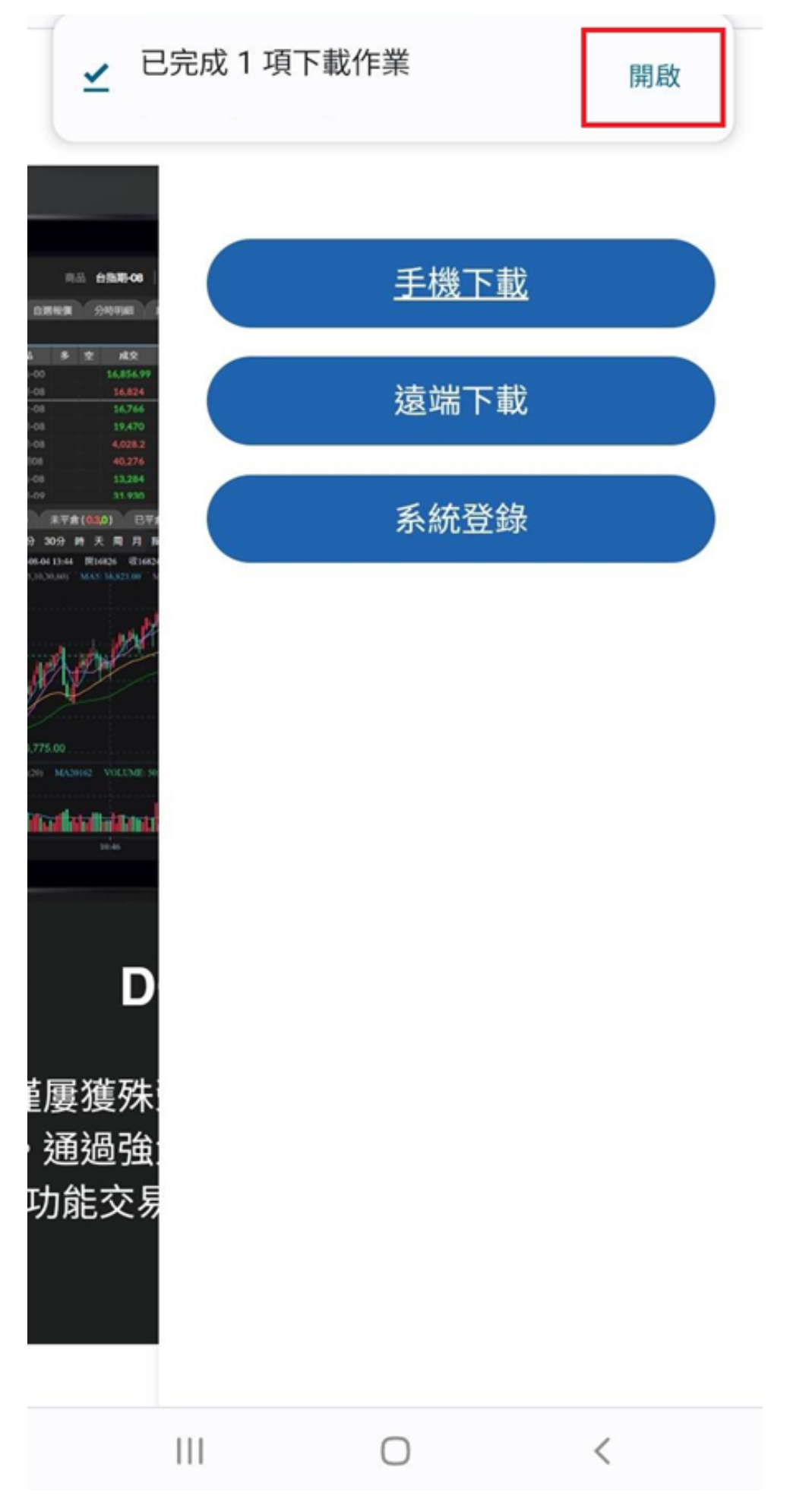

| 6 D                                                                                                    | igital Tra                 | ade       |           | × |
|----------------------------------------------------------------------------------------------------|----------------------------|-----------|-----------|---|
| 商品 台指期-06<br>自選報調 分時明編 (<br>新 多 空 成交                                                                             |                            | <u>手機</u> | <u>下載</u> |   |
| -00 16,856.99   I-08 16,824   I-08 16,766   I-08 19,470   I-08 4,028.2   I008 40,276   I-08 13,284   I-09 31,920 |                            | 遠端        | 下載        |   |
| 要安裝                                                                                                    | <b>DGT數位理財</b><br>長這個應用程式嗎 | 馬?        |           |   |
| 77.<br>(20)                                                                                                    | 取消                         |           | 安裝        |   |
| linationalitation<br>1046                                                                                        |                            |           |           |   |
| i<br>重過強<br>功能交易                                                                                                 |                            |           |           |   |
|                                                                                                    | 000                        |           | <         |   |

5.等待安裝中

| Digital Trade                                                                                                    |                                 |             |   | × |
|----------------------------------------------------------------------------------------------------|---------------------------------|-------------|---|---|
| 商品 白指期-08<br>自選報賃 分時明細                                                                                                    |                                 | <u>手機下載</u> |   |   |
| N P P P P P P P P P P P P P P P P P P P P P P P P P P P P P P P P P P P P P P P P P P P P P P P P P P P P P P P P P P P P P P P P P P P P P P P P P P P P P P P P P P P P P P P P P P P P P P P P P P P P P P P P P P |                                 | 遠端下載        |   | ) |
| 。<br>一<br>一<br>安装                                                                                                    | <b>DGT數位理財</b><br><sup>中…</sup> |             |   |   |
|                                                                                                    |                                 | 取消          |   |   |
| 10-46<br>D                                                                                                    |                                 |             |   |   |
| 堇屢獲殊<br>· 通過強<br>功能交易                                                                                                    |                                 |             |   |   |
|                                                                                                    | 111                             |             | < |   |

| Ø                                                                                                    | igital Tra                          | ade  |    | × |
|----------------------------------------------------------------------------------------------------|-------------------------------------|------|----|---|
| 商品 白指第-08  <br>白斑根類 分時明細                                                                                                    |                                     | 手機下載 |    |   |
| 3 1 16,856,99   1-00 16,856,99   1-08 16,766   1-08 16,766   1-08 19,470   1-08 4,028,2   1008 40,27,6   1-08 13,284   1-09 11,230                                                                                                    |                                     | 遠端下載 |    |   |
| <ul><li></li><li></li><li></li><li></li><li></li><li></li><li></li><li></li><li></li><li></li><li></li><li></li><li></li><li></li><li></li><li></li><li></li><li></li><li></li><li></li><li></li><li></li><li></li><li></li><li></li><li></li><li></li><li></li><li></li><li></li><li></li><li></li></ul> <li></li> | <b>DGT數位理財</b><br><sup>長應用程式。</sup> |      |    |   |
| 9.77                                                                                                    | 完成                                  |      | 開啟 |   |
| D<br>重屢獲殊<br>通過論                                                                                                    |                                     |      |    |   |
| 功能交易                                                                                                    |                                     |      |    |   |
|                                                                                                    | 000                                 |      | <  |   |